## HOW TO DO AN ADVANCED SEARCH IN WEB SELF-SERVICE

- 1. Log into Web Self Service
- 2. Click Student Services & Financial Aid
- 3. Click on Registration
- 4. Look up Classes to Add
- 5. Select the Term

a.

- 6. Click on Advanced Search
- 7. Highlight everything in the subject box

| Search       | Go                                                                                                    | ]                                             |
|--------------|----------------------------------------------------------------------------------------------------|-----------------------------------------------|
| Advar        | nced Search                                                                                                    |                                               |
| Firef<br>Use | ox users: If you receive the e<br>the selection options to searc                                                                                                 | rror message "Your c<br>h the class schedule. |
| Subject:     | Public Policy<br>ScienceInterdisciplinary<br>Social Science<br>Social Work<br>Sociology<br>Special Education<br>Sustainability<br>TAS-Research Honors<br>Theater |                                               |

8. Scroll down to the section called "Attribute Type" and select the Gen Ed Category you are searching for:

| Attribute Type:            | Gen Ed 18-Cu<br>Gen Ed 18-G | ilture & Creativit | y .                        |       |
|----------------------------|-----------------------------|--------------------|----------------------------|-------|
| Start Time:<br>End Time:   | Hour 00 T                   | ctorical Drenctvo  | Minute 00 •<br>Minute 00 • |       |
| Days:                      | Mon                         | 🔲 Iue              | Wed                        | II II |
| Section Search Reset       |                             |                    |                            |       |
| RELEASE: 8.7.2.4           |                             |                    |                            |       |
| © 2019 Ellucian Company L. | P. and its affi             | liates.            |                            |       |
| 🚱 🚔 é 🖻 🧕                  | P                           | 2 <mark>0</mark> 2 |                            |       |

9. Click on Section Search and all of your options for that Gen Ed will appear. You can confirm it is the correct Gen Ed by looking at the far right column of a course. It will list the attribute that is associated with the class.

| Christopher Squirlock R00659667 🗙 🚺 Look-Up Classes to Add:                                                              | × 🛨                                |                                                           | -                                           |                                                  |                                                        |                                                              |                                                                                 |                                                                          |                                          |                                                                                     |
|----------------------------------------------------------------------------------------------------|------------------------------------|-----------------------------------------------------------|---------------------------------------------|--------------------------------------------------|--------------------------------------------------------|--------------------------------------------------------------|---------------------------------------------------------------------------------|--------------------------------------------------------------------------|------------------------------------------|-------------------------------------------------------------------------------------|
| → C A https://ssb.ramapo.edu/pls/RCNJ/bwskfcls.P_G                                                                       | etCrse_Advanced                    |                                                           |                                             |                                                  |                                                        |                                                              |                                                                                 |                                                                          |                                          | 0. ģ                                                                                |
|                                                                                                    |                                    |                                                           |                                             |                                                  |                                                        |                                                              |                                                                                 |                                                                          |                                          |                                                                                     |
|                                                                                                    |                                    |                                                           |                                             |                                                  |                                                        |                                                              |                                                                                 |                                                                          |                                          |                                                                                     |
| rsonal Information Student Services & Fina                                                                               | ncial Aid Faculty Services Employ  | yee                                                       |                                             |                                                  |                                                        |                                                              |                                                                                 |                                                                          |                                          |                                                                                     |
| arch Go                                                                                                    |                                    |                                                           | RETURN TO                                   | MENU SIT                                         | TE MAP HELP                                            | EXIT                                                         |                                                                                 |                                                                          |                                          |                                                                                     |
| all Up Classes to Add                                                                                                    |                                    |                                                           |                                             |                                                  |                                                        |                                                              |                                                                                 |                                                                          | C                                        | iana L. Benavide                                                                    |
| Jok-Op Classes to Add:                                                                                                   |                                    |                                                           |                                             |                                                  |                                                        |                                                              |                                                                                 |                                                                          | A                                        | Fall 201                                                                            |
| To register for classes, check the box in front                                                                          | of the CRN (C = Closed Class, NR = | Not Available for R                                       | egistration, SK                             | = Student                                        | Restriction a                                          | ind FK = Facu                                                | ty Restriction) and click                                                       | c Register or A                                                          | ad to work                               | sneet.                                                                              |
|                                                                                                    |                                    |                                                           |                                             |                                                  |                                                        |                                                              |                                                                                 |                                                                          |                                          |                                                                                     |
| ctions Found                                                                                                    |                                    |                                                           |                                             |                                                  |                                                        |                                                              |                                                                                 |                                                                          |                                          |                                                                                     |
| ricana Studies                                                                                                    |                                    |                                                           |                                             |                                                  |                                                        |                                                              |                                                                                 |                                                                          |                                          |                                                                                     |
| lect CRN Subj Crse Sec Cmp Cred Ti                                                                                       | tle Da                             | The second                                                |                                             |                                                  |                                                        |                                                              |                                                                                 |                                                                          |                                          | $ \land $                                                                           |
|                                                                                                    |                                    | ys nne                                                    | Cap Act Rem                                 | Cap Ac                                           | t Rem C                                                | L XL XL<br>ap Act Ren                                        | Instructor                                                                      | Date<br>(MM/DD)                                                          | Location                                 | Attribute                                                                           |
| 40409 AFST 202 01 M 4.000 IN<br>ST                                                                                       | ITRODUCTION TO AFRICAN F           | 01:45 pm-<br>03:25 pm                                     | 25 0 25                                     | WL WI<br>Cap Ac<br>0 0                           | L WL XI<br>ct Rem C:<br>0 0                            | Ap Act Ren<br>0 0                                            | Instructor<br>Karl Johnson ( <u>P</u> )                                         | Date<br>(MM/DD)<br>09/04-<br>12/21                                       | Location                                 | Attribute<br>Gen Ed 18-<br>Global                                                   |
| 40409 AFST 202 01 M 4.000 IN<br>ST<br>nerican Studies                                                                    | ITRODUCTION TO AFRICAN F<br>TUDIES | 01:45 pm-<br>03:25 pm                                     | 25 0 25                                     | WL WI<br>Cap Ac<br>0 0                           | L WL X<br>Ct Rem Ca<br>0 0                             | <b>ACL XI.</b><br>Ap ACL Ren<br>0 0                          | Instructor<br>Karl Johnson (면)                                                  | Date<br>(MM/DD)<br>09/04-<br>12/21                                       | Location                                 | Attribute<br>Gen Ed 18-<br>Global<br>Awareness                                      |
| 40409 AFST 202 01 M 4.000 IN<br>ST<br>nerican Studies                                                                    | ITRODUCTION TO AFRICAN F           | 01:45 pm-<br>03:25 pm                                     | Cap Act Rem                                 | WI WI                                            | L WIL XI<br>ct Rem C:<br>0 0                           | Act Ren                                                      | Instructor<br>Karl Johnson (P)                                                  | Date<br>(MM/DD)<br>09/04-<br>12/21                                       | Location<br>ASB 327                      | Attribute<br>Gen Ed 18-<br>Global<br>Awareness                                      |
| 40409 AFST 202 01 M 4.000 IN<br>ST<br>nerican Studies<br>lect CRN Subj Crse Sec Cmp Cred Ti                              | ITRODUCTION TO AFRICAN F<br>TUDIES | 01:45 pm-<br>03:25 pm                                     | Cap Act Rem<br>25 0 25<br>Cap Act Rem       | WL WJ<br>Cap Ac<br>0 0<br>WL WJ<br>Cap Ac        | L WL X<br>Ct Rem Ca<br>0 0<br>L WL X<br>Ct Rem Ca      | L XL XL<br>ap Act Ren<br>0 0                                 | Instructor<br>Karl Johnson (史)<br>Instructor                                    | Date<br>(MM/DD)<br>09/04-<br>12/21<br>Date<br>(MM/DD)                    | Location<br>ASB 327<br>Location          | Attribute<br>Gen Ed 18-<br>Global<br>Awareness<br>Attribute                         |
| 40409 AFST 202 01 M 4.000 IN<br>ST   nerican Studies   lect CRN Subj Crse Sec Cmp Cred Ti   40851 AMER 237 01 M 4.000 AN | ITRODUCTION TO AFRICAN F<br>TUDIES | 01:45 pm-<br>03:25 pm<br>ys Time<br>11:50 am-<br>01:30 pm | Cap Act Rem   25 0 25   Cap Act Rem 30 0 30 | WL WJ<br>Cap Ac<br>0 0<br>WL WJ<br>Cap Ac<br>0 0 | L WL X<br>Ct Rem C<br>O O<br>L WL X<br>Ct Rem C<br>O O | L XL XL<br>ap Act Ren<br>0 0<br>L XL XL<br>ap Act Ren<br>0 0 | Instructor<br>Karl Johnson (P)<br>Instructor<br>John A Gronbeck-<br>Tedesco (P) | Date<br>(MM/DD)<br>09/04-<br>12/21<br>Date<br>(MM/DD)<br>09/04-<br>12/21 | Location<br>ASB 327<br>Location<br>A 221 | Attribute<br>Gen Ed 18-<br>Global<br>Awareness<br>Attribute<br>Gen Ed 18-<br>Global |

- 1. Log into Web Self Service
- 2. Click Student Services & Financial Aid
- 3. Click on Registration
- 4. Look up Classes to Add
- 5. Select the Term

a.

- 6. Click on Advanced Search
- 7. Highlight everything in the subject box

| Search   | G                                                                                                    | io                |                 |
|----------|----------------------------------------------------------------------------------------------------|-------------------|-----------------|
| Advar    | nced Search                                                                                                    |                   |                 |
| Subject: | Dx users: If you receive the<br>the selection options to sea<br>Public Policy<br>ScienceInterdisciplinary<br>Social Science<br>Social Work<br>Social Work<br>Social Work - MSW<br>Social Work - MSW<br>Social Education<br>Sustainability<br>TAS-Research Honors | e error<br>rch th | message "Your c |

8. Scroll down to the section called "Schedule Type" and select the preferred format. You can select multiple formats by holding the Ctrl button and clicking on your selections. Then click on "Selection Search" at the bottom of the page.

| Subject:         | Psychology<br>Public Policy<br>ScienceInterdisciplinari<br>Social Science<br>Social Work<br>Social Work - MSW<br>Sociology<br>Special Education<br>Sustainability | ý                           |   |  |
|------------------|----------------------------------------------------------------------------------------------------|-----------------------------|---|--|
| Course<br>Title: | Number:                                                                                                    |                             |   |  |
| Schodul          | o Typo                                                                                                    |                             | * |  |
| Schedul          | e type.                                                                                                    | Hybrid<br>Internship<br>Lab | • |  |

9. The search will yield a list of classes. Online classes will appear as TBA in the Times section.

| Select | CRN   | Subj  | Crse  | Sec  | Cmp | Cred  | Title                                 | Days | Time                        | Сар  | Act  | Rem | WL<br>Cap | WL<br>Act | WL<br>Rem | XL<br>Cap | XL<br>Act | XL<br>Rem | Instructor                             | Date<br>(MM/DD) | Location   | Attribute                                                                     |
|--------|-------|-------|-------|------|-----|-------|---------------------------------------|------|-----------------------------|------|------|-----|-----------|-----------|-----------|-----------|-----------|-----------|----------------------------------------|-----------------|------------|-------------------------------------------------------------------------------|
| R      | 41390 | ITAL  | 101   | 50   | М   | 4.000 | FOUNDATIONS I -<br>ITALIAN            |      | TBA                         | 24   | 22   | 2   | 0         | 0         | 0         | 0         | 0         | 0         | Rosina<br>Dangelo ( <u>P</u> )         | 09/04-<br>12/21 | <u>TBA</u> | Gen Ed 201<br>and Gen Ec<br>Global<br>Awareness                               |
| R      | 41417 | ITAL  | 301   | 01   | M   | 4.000 | ITALIAN CONVERSATION<br>& COMPOSITION | Μ    | 06:05<br>pm-<br>07:45<br>pm | 30   | 8    | 22  | 0         | 0         | 0         | 0         | 0         | 0         | Giuseppe<br>Sorrentino<br>( <u>P</u> ) | 09/04-<br>12/21 | B 121      | Gen Ed 201<br>and Gen Ec<br>Global<br>Awareness<br>GE-<br>INTERNATI<br>ISSUES |
| You    | canv  | verif | / the | e fo | rma | t of  | the class by clicki                   | ngo  | n the                       | • CF | RN ( | ofa | coi       | irs       | e ar      | nd c      | he        | ckin      | g the sch                              | edule tv        | ne.        |                                                                               |

| Scheduled Meeting Tim   | es   |                |             |              | $\frown$     |                         |
|-------------------------|------|----------------|-------------|--------------|--------------|-------------------------|
| Type Time               | Days | Where          | Date Range  | (            | Schedule Typ | e Instructors           |
| Class 6:05 pm - 7:45 pm | М    | B Building 121 | Sep 04,2019 | - Dec 21,201 | Hybrid       | Giuseppe Sorrentino (P) |